| OutLookを立ち上げて「ファー | ふぁ<br>イル」をクリックします                       |                                                                                                    |                                                                                |                                                                    |                        |
|-------------------|-----------------------------------------|----------------------------------------------------------------------------------------------------|--------------------------------------------------------------------------------|--------------------------------------------------------------------|------------------------|
| 🕼 🗟 🕤 🕹 🔹         |                                         | 受信トレイ -                                                                                                    | - Outlook                                                                      | —→ ( <b>7</b> )                                                    | ? 👁 🗕 🗆 🗙              |
| ファイル ホーム 送        | 受信 フォルダー 表示 Bluetooth                   |                                                                                                    |                                                                                |                                                                    |                        |
|                   | 無視<br>グリーンアップ・<br>激症<br>全員に<br>転送<br>変信 | <ul> <li>■ 存動:?</li> <li>□ チーム宛て電子・・・</li> <li>□ チーム宛て電子・・・</li> <li>□ シーム宛て電子・・・</li> <li>□ ジ 新規作成</li> </ul> | 転送<br>こ<br>開除<br>・<br>・<br>・<br>・<br>・<br>・<br>・<br>・<br>・<br>・<br>・<br>・<br>・ | <ul> <li>2−ザーの検索</li> <li>アドレス帳</li> <li>プ電子メールのフィルター処理</li> </ul> | ・<br>すべてのフォルダー<br>を送受信 |
| 新規作成              | 削除 返信                                   | クイック操作                                                                                                    | 5 移動                                                                           | 9グ 検索                                                              | 送受信 ^                  |
| ここにお気に入りのフォン      | ジーをドラッグしまッ 切在のメールボックスの検索(               | (Ctrl+E) の現在の2                                                                                                 |                                                                                | 11 🕞 転送                                                            |                        |
| カウント情報で「アカウント     | の追加」をクリックします                            |                                                                                                    |                                                                                |                                                                    |                        |
| E                 |                                         | 受信トレイ -                                                                                                    | - Outlook                                                                      |                                                                    | ? _ D ×                |
| 情報                | アカウント情報                                 |                                                                                                    |                                                                                |                                                                    |                        |
| 開く/エクスポート         |                                         |                                                                                                    |                                                                                |                                                                    |                        |
| 名前を付けて保存          | IMAP/SMTP                               |                                                                                                    | Ť                                                                              |                                                                    |                        |
|                   | + アカウントの追加                              |                                                                                                    |                                                                                |                                                                    |                        |
| ÉDIAI             | アカウント                                   | シャル ネットワークの設定<br>変更、または追加の接続を設定します。<br>カに接続します。                                                                |                                                                                |                                                                    |                        |
| Office アカウント      | 設定・                                     | 216-36000200 2 0                                                                                               |                                                                                |                                                                    |                        |
| オプション             | 🦳 メールボックスの                              | 整理                                                                                                    |                                                                                |                                                                    |                        |
| 終了                | グリーンアップ す。                              | を全削除や整理を利用して、メールボックスの                                                                                          | サイズを管理しま                                                                       |                                                                    |                        |
| アドイン・             | ツール *                                   | アカワントの追加をクリックします                                                                                               |                                                                                |                                                                    |                        |
|                   | 仕分けルールとう     仕分けルールと通知                  | 通知<br>と使用して、受信メッセージを整理し、アイテム                                                                                   | が追加、変更、また                                                                      |                                                                    |                        |

3. 自動アカウントセットアップで、「手動設定」をクリックします

|                                  | アカウントの追加                             |                 | ×     |               |
|----------------------------------|--------------------------------------|-----------------|-------|---------------|
| 自動アカウント セットアップ<br>アカウントを手動で設定するか | または他の種類のサーバーに接続します。                  |                 | 卷     |               |
| 〇 電子メール アカウント(A)                 |                                      |                 |       |               |
| 名前(Y):                           | 例: Eiji Yasuda                       |                 |       |               |
| 電子メール アドレス(E):                   | ① ここをポチっとクリックします                     |                 |       |               |
| バスワード(P):<br>バスワードの務定人力(T):      | インターネット サービス プロバイダーから提供されたりてスワードを入力し | T(1EZU),        |       | ②「次へ」をクリックします |
| ●自分で電子メールやその他の                   | サービスを使うための設定をする (手動設定)(M)            | Ģ               |       |               |
|                                  | [                                    | < 戻る(B) 次へ(N) > | キャンセル |               |

## 4. サービスの選択で「POPまたはIMAP」を選択します

| アカウントの追加                                                                                                    | ia 🗙                                                                                                    |                |
|----------------------------------------------------------------------------------------------------|----------------------------------------------------------------------------------------------------|----------------|
| サービスの選択                                                                                                    | Ť                                                                                                    |                |
| <ul> <li>Microsoft Exchange Server または互換性のあるサービス(M)</li> <li>Evchange アカウンドに接続して、電子メール、予定表、連邦なものなり</li> </ul>            | ポイフ メール/ご マクトヤフレ ゆす                                                                                             |                |
| <ul> <li>Outlook.com または Exchange ActiveSync と互換性のあるサー</li> <li>Outlook.com おたは Exchange ActiveSync と互換性のあるサー</li> </ul> | <sup>2</sup> λ(A)                                                                                               |                |
| Outlook.com 私のサービスに接触し、モナスール、キューで、運輸化、タ<br>● POP または IMAP(P)                                                             | メクレアクセメします                                                                                                    |                |
| ↓> POP または IMAP 電子メール アカウントに接続します                                                                                        |                                                                                                    |                |
|                                                                                                    |                                                                                                    |                |
| ① ここをポチっとクリックしま                                                                                                    | at a land the second second second second second second second second second second second second second second | ② 「次へ」をクリックします |
|                                                                                                    |                                                                                                    |                |
|                                                                                                    |                                                                                                    |                |
|                                                                                                    |                                                                                                    |                |
|                                                                                                    | < 戻る(B) 次へ(N) > キャンセル                                                                                           |                |

5. POPとIMAPのアカウント設定でユーザー情報サーバー情報を入力します

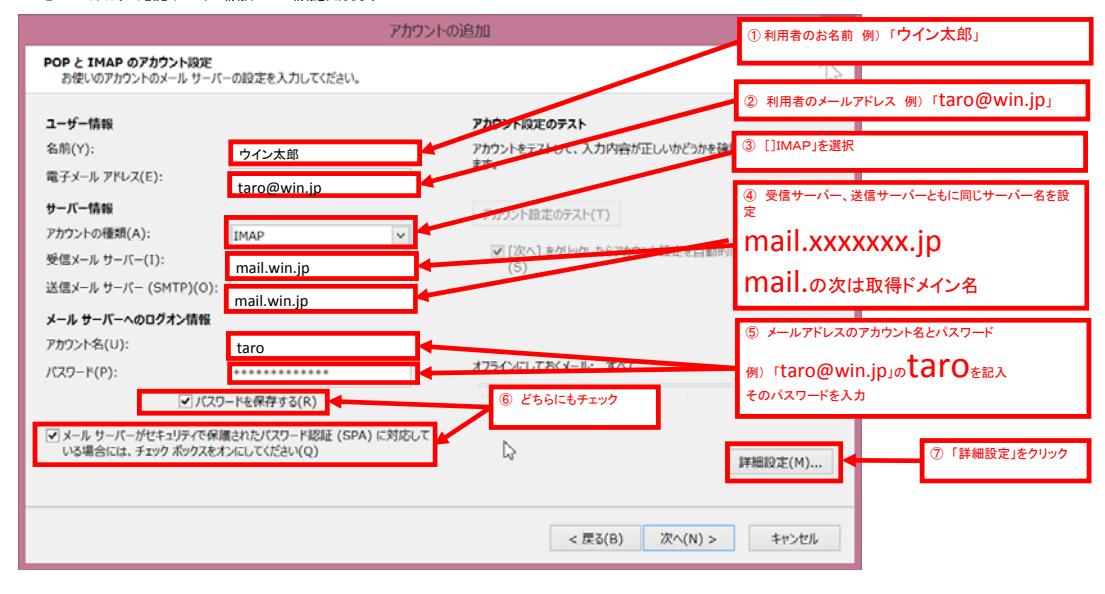

| 6. | 電子メール設定で「送信サーバー」タブをクリック              |
|----|--------------------------------------|
|    | インターネット電子メール設定                       |
|    | 全般 送信サーバー 詳細設定                       |
|    | メール アカウント                            |
|    | このアカウントを表す名前を入力してください("仕事、"Microsoft |

| taro@win.jp |   |                |        |        |
|-------------|---|----------------|--------|--------|
| その他のユーザー情報  |   |                | 「送信サーバ | 「一」をクリ |
| 組織(O):      |   |                |        |        |
| 返信電子メール(R): |   |                |        |        |
|             |   |                |        |        |
|             |   |                |        |        |
|             |   |                |        |        |
|             |   |                |        |        |
|             | I |                |        |        |
|             |   |                |        |        |
|             |   |                |        |        |
|             |   |                |        |        |
|             |   |                |        |        |
|             |   |                |        |        |
|             |   |                |        |        |
|             |   | <br>the second | 1      |        |

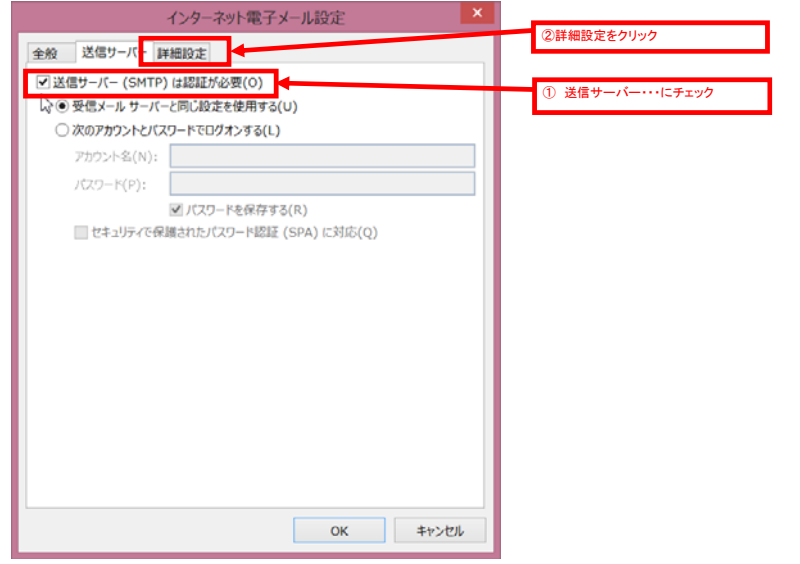

8. 詳細設定タブでポート番号を設定

| インターネット電子メール設定                                          |                         |
|---------------------------------------------------------|-------------------------|
| 全般 送信サーバー 詳細設定                                          | ① 受信サーバーのポート番号は「143」を入力 |
| 受信サーバー (IMAP)(I): 143 標準設定(D)                           | ② 暗号化の種類は「TLS」を選択       |
| 使用する暗号化接続の種類(E): TLS 💙<br>送信サーバー (SMTP)(O): 587         | ③ 送信ーバーのポート番号は[587」を入力  |
| 使用する暗号化接続の種類(C): TLS                                    | ④ 暗号化の種類は「TLS」を選択       |
| 短い == 長い 1分                                             |                         |
| ノルッチー<br>ルート フォルダーのバス(F):                               |                         |
| 送信済みアイテム                                                |                         |
| □ 送信済みアイテムのコピーを保存しない(D)                                 |                         |
| 削剤 剤 オテムを削除対象としてマークするが、自動的には移動しない(K)                    |                         |
| 削除対象としてマークされたアイテムは、メールボックス内のアイテムが消去されたときに<br>完全に削除されます。 |                         |
| ☑ オンライン中にフォルダーを切り替えたらアイテムを消去する(P)                       | (3) TOKJ299999          |
| OK キャンセル                                                |                         |

## 9. アカウントの追加画面に戻るので「次へ」をクリック

|                                                                                                    | 113721                                                                                                    |                                                                                                    |
|----------------------------------------------------------------------------------------------------|----------------------------------------------------------------------------------------------------|----------------------------------------------------------------------------------------------------|
| POP と IMAP のアカウント設定<br>お使いのアカウントのメール サーバー                                                                                                    | の設定を入力してください。                                                                                                    | 卷                                                                                                    |
| 7 _ 16 _ 18 40                                                                                                    |                                                                                                    |                                                                                                    |
| ユーリー1月報<br>全前(火)・                                                                                                    |                                                                                                    | アカウトルをデフトリーアース 力切取が正日 しかどうかを強約オスアとちゃもかり                                                                                                    |
| 名明(T):                                                                                                    | ウイン太郎                                                                                                    | アガラフトをナストローに、スフル特合が圧しいがたうかを確認なりることをの影响のひます。                                                                                                    |
| 電ナメール アドレス(ヒ):                                                                                                    | taro@win.jp                                                                                                    |                                                                                                    |
| サーバー情報                                                                                                    |                                                                                                    | アカウント設定のテスト(T)                                                                                                    |
| アカウントの種類(A):                                                                                                    | IMAP 🗸                                                                                                    | ☑「次へ〕をクレク」たらアカウント時定を自動的にテストする。                                                                                                    |
| 受信メール サーバー(I):                                                                                                    | mail.win.jp                                                                                                    | (S)                                                                                                    |
| 送信メール サーバー (SMTP)(O):                                                                                                    | mail.win.jp                                                                                                    |                                                                                                    |
| メール サーバーへのログオン情報                                                                                                    |                                                                                                    |                                                                                                    |
| アカウント名(U):                                                                                                    | taro                                                                                                    |                                                                                                    |
| パスワード(P):                                                                                                    | ******                                                                                                    | オフラインにしておくメール: すべて                                                                                                    |
| ✓ パスワー                                                                                                    | ・ドを保存する(R)                                                                                                    | and the second second second second second second second second second second second second second second secon                                                                                                    |
| ▼ メール サーバーがセキュリティで保護                                                                                                    | されたパスワード認証 (SPA) に対応して                                                                                                    |                                                                                                    |
| いる場合には、チェックボックスをオン                                                                                                    | にしてください(Q)                                                                                                    | 詳細設定(M)                                                                                                    |
|                                                                                                    |                                                                                                    |                                                                                                    |
|                                                                                                    |                                                                                                    |                                                                                                    |
|                                                                                                    |                                                                                                    | < 戻る(B) 次へ(N) > キャンセル                                                                                                    |
| ュリティ警告が表示されたら「証明書の                                                                                                    | り表示」をクリック                                                                                                    |                                                                                                    |
| 1.                                                                                                    | ンターネット セキュリティ警告                                                                                                    | ×                                                                                                    |
| and and a second second s | AMBRIDE -U.S. AMBRIDE                                                                                                    |                                                                                                    |
| 接続しているサーバーは、確認でき                                                                                                    | さないセキュリティ証明書を                                                                                                    |                                                                                                    |
| 接続しているサーバーは、確認でき<br>使用しています。                                                                                                    | きなしにキュリティ証明書を                                                                                                    | 「証明書の表示」をクリック                                                                                                    |
| 接続しているサーバーは、確認でき<br>使用しています。<br>証明書チェーンは処理されましたが                                                                                                    | きないセキュッティルに明確を<br>K、信頼プロバイダーが信頼していないルート 副                                                                                                    | 「証明書の表示」をクリック                                                                                                    |
| 接続しているサーバーは、確認でき<br>使用しています。<br>証明書チェーンは処理されましたが                                                                                                    | さんいモキュッティルの中部を<br>代信頼プロバイダーが信頼していないルート記<br>証明書の表示(V)                                                                                                    | 「証明書の表示」をクリック                                                                                                    |
| 接続しているワーパーは、確認されません。<br>使用しています。<br>証明書チェーンは処理されましたが                                                                                                    | さないセーエリティ組み書を<br>氏 信頼プロバイダーが信頼していないルート記<br>延明書の表示(V)                                                                                                    | 「証明書の表示」をクリック                                                                                                    |
| 接続しているワーバーは、確認され<br>使用しています。<br>証明書チェーンは処理されましたけ<br>このサーバーの使用を続けますか?                                                                                                    | さないで+エリテイ組み書を<br>氏 信頼プロバイダーが信頼していないルート新<br>延明書の表示(V)                                                                                                    | 「証明書の表示」をクリック                                                                                                    |
| 接続しているワーバーは、確認され<br>使用しています。<br>証明書チェーンは処理されましたけ<br>このサーバーの使用を続けますか?                                                                                                    | まないセ+コウマ4年9時間を<br>K、信頼プロバイダーが信頼していないルート<br>起明書の表示(V)<br>はい(Y)<br>しいパ(N)                                                                                                    | 証明書で強制終了しました。<br>↓                                                                                                    |
| 接続しているワーパーは、確認させ<br>使用しています。<br>証明書チェーンは処理されましたけ<br>このサーバーの使用を続けますか?                                                                                                    | はい(Y)<br>はい(Y)<br>しいい次(N)                                                                                                    | 証明書で強制終了しました. 「証明書の表示」をクリック                                                                                                    |
| 接続しているワーパーは、確認という<br>使用しています。<br>証明書チェーンは処理されましたが<br>このサーバーの使用を続けますか?                                                                                                    | まないセ+3.974度時間を<br>大 信頼プロバイダーが信頼していないルート系<br>起明書の表示(V)<br>はい(Y) いいス(N)                                                                                                    | 「証明書の表示」をクリック<br>正明書で強制終了しました。                                                                                                    |
| 接続しているワーパーは、確認では<br>使用しています。<br>証明書チェーンは処理されましたけ<br>このサーパーの使用を続けますか?<br>明書で取得ドメイン名を確認                                                                                                    | aute+1074年前着を<br>f、信頼プロバイダーが信頼していないルート編<br>起明書の表示(V)<br>はい(Y)<br>しいえ(N)<br>証明書                                                                                                    | ば明書で強制終了しました     は         ・         ・         ・                                                                                                    |
| 接続しているワーバーは、確認させ、<br>使用しています。<br>証明書チェーンは処理されましたが<br>このサーバーの使用を続けますか?<br>明書で取得ドメイン名を確認                                                                                                    | 34Uで+3/574証明書を<br>5、信頼プロバイダーが信頼していないルート編<br>起明書の表示(V)<br>はい(Y)<br>いい次(N)<br>証明書                                                                                                    | 証明書で強制終了しました. ○                                                                                                    |
| 接続しているワーバーは、確認させ、<br>使用しています。<br>証明書チェーンは処理されましたが<br>このサーバーの使用を続けますか?<br>明書で取得ドメイン名を確認                                                                                                    | 34UUC+31974証明書を<br>5、信頼プロバイダーが信頼していないルートE<br>起明書の表示(V)<br>はい(Y) いいス(N)<br>証明書                                                                                                    | 証明書で強制終了しました. ○ X                                                                                                    |
| 接続しているワーバーは、確認とせ<br>使用しています。<br>証明書チェーンは処理されましたが<br>このサーバーの使用を続けますか?<br>明書で取得ドメイン名を確認<br>全統<br>詳細<br>証明のパス<br>遅明書の情報                                                                                                    | 34UUC+31974組制書を<br>5、信頼プロバイダーが信頼していないルートE<br>起明書の表示(V)<br>はい(Y) いいス(N)<br>証明書                                                                                                    | 証明書で強制終了しました. ○ ※                                                                                                    |
|                                                                                                    | 34000-130574年時間を<br>5、信頼プロバイダーが信頼していないルートE<br>尾明書の表示(V)<br>はい(Y) いいス(N)<br>証明書                                                                                                    | 証明書で強制終了しました. ○ X                                                                                                    |
|                                                                                                    | まないモ+3.574年時間を<br>5、信頼プロバイダーが信頼していないルート系<br>取明書の表示(V)<br>はい(Y) いいス(N)<br>証明書<br>1ていません。信頼を有効にするにはこの経<br>10ストアにインストールルでできれい。                                                           | 証明書で強制終了しました. ○ X                                                                                                    |
|                                                                                                    | まないモ+3.574証明書を<br>5、信頼プロバイダーが信頼していないルートE<br>尾明書の表示(V)<br>はい(Y) いいス(N)<br>証明書<br>1ていません。信頼を有効にするにはこのほ<br>1のストアにインストールしてください。                                                           | 証明書で強制終了しました ○ ※ ※ ● ● ● ● ● ● ● ● ● ● ● ● ● ● ● ● ● ● ●                                                                                                    |
|                                                                                                    | まないモ+3.574証明書を<br>5、信頼プロバイダーが信頼していないルートE<br>                                                                                                    | ぼ明書の表示」をクリック     ば明書の表示」をクリック                                                                                                    |
|                                                                                                    | R4Uで+3074証明書を<br>大 信頼プロバイダーが信頼していないルートE<br>尾明書の表示(V)<br>はい(Y) いいス(N)<br>証明書<br>「ていません。伝統を有効にするにはこのほ<br>Iのストアにインストールしてください。                                                            | ぼ明書の表示」をクリック     ば明書の表示」をクリック                                                                                                    |
|                                                                                                    | 320102+33574証明書を<br>大 信頼プロバイダーが信頼していないルートE<br>                                                                                                    | ぼ明書の表示」をクリック     ば明書の表示」をクリック           ★                                                                                                    |
|                                                                                                    | R2UUE+13774証明書を<br>大 信頼プロバイダーが信頼していないルートE                                                                                                    | ぼ明書の表示」をクリック     ば     「証明書の表示」をクリック           、         、         、                                                                                                    |
| 接続しているワーバーは、確認させ、<br>使用しています。           証明書チェーンは処理されましたが           このサーバーの使用を続けますか?           調書で取得ドメイン名を確認           全般           詳細           証明書の情報           この CA ルート証明書は伝統され<br>明書を伝統されたルート証明確認           それ           第右先           第方先:                                                                                                    | auteraly74年時間を<br>大 信頼プロバイダーが信頼していないルートE<br>尾明書の表示(V)<br>はい(Y) いいス(N)<br>読田明書<br>IT(いません。信頼を有効にするにはこのほ<br>ID(ストアにインストールしてださい。                                                         | ■ 「証明書の表示」をクリック ■ ● ● ● ● ● ● ● ● ● ● ● ● ● ● ● ● ● ● ●                                                                                                    |
| 接続しているワーバーは、確認させ、<br>使用しています。           証明書チェーンは処理されましたが           このサーバーの使用を続けますか?           調書で取得ドメイン名を確認           全般           算細           証明書の情報           この CA ルート証明書は伝統され<br>明書を低新されたルート証明確認           案行先:                                                                                                    | auteraly74年時間を<br>大 信頼プロバイダーが信頼していないルートE<br>尾明書の表示(V)<br>はい(Y) いいス(N)<br>証明書<br>1ていません。信頼を有効にするにはこのほ<br>Iのストアにインストールしてださい。                                                            | ■ 「証明書の表示」をクリック ■ マ独物株 7しました ■ マロック (「「「「「」」」」」」」」 ■ の表示」をクリック ■ の表示」をクリック ■ の表示」をクリック ■ の表示」をクリック ■ の表示」をクリック ■ の表示」をクリック ■ の表示」をクリック ■ の表示」をクリック ■ の表示」をクリック ■ の表示」をクリック ■ の表示」をクリック ■ の表示」をクリック ■ の表示」をクリック ■ の表示」をクリック ■ の表示」をクリック ■ の表示」をクリック                                                                                                    |
| 接続しています。           従用しています。           証明書チェーンは処理されましたが           このサーバーの使用を続けますか?           調書で取得ドメイン名を確認           全般           算細           証明書の情報           この CA ルート証明識は低額され           現書を低額されたルート証明確認           発行者:           第行者:                                                                                                    | aute+1074年時間を<br>大 信頼プロバイダーが信頼していないルートE<br>尾明書の表示(V)<br>はい(Y) しいス(N)<br>証明書<br>IT(いません・信頼を有効にするにはこのほ<br>ID(のよトアにインストールしてださい。                                                          | ■ 「証明書の表示」をクリック ■ 本 ■ 本 ■ 使信サーバー、送信サーバーで指定したサーバー名が表示されている事を<br>確認 ● mail.win.jp mail.取得ドメイン名                                                                                                    |
| 接続しているワーバーは、確認させ、<br>使用しています。           証明書チェーンは処理されましたが           このサーバーの使用を続けますか?           調書で取得ドメイン名を確認           全般           算細           証明書の情報           この CA ルート証明識は低額され           プランティン名を確認           この CA ルート証明識は低額され           第行先:           mail.win           先行者:                                                                                                    | aute+1074年時間を<br>5. 信頼プロバイダーが信頼していないルートE<br>「経明書の表示(V)<br>はい(Y) しいス(N)<br>証明書<br>1ていません。信頼を有効にするにはこの通<br>1のストアにインストールしてださい。                                                           | ぼ明書の表示」をクリック     ば     び     び |
| 接続しています。<br>使用しています。<br>証明書チェーンは処理されましたが<br>このサーバーの使用を続けますか?           第書で取得ドメイン名を確認           全般<br>評価<br>証明書の情報<br>この CA ルート証明書は低積され<br>明書を低頼されたルート証明確<br>第書で取得に来る。           第一<br>評価<br>この CA ルート証明確<br>調査の前もいたルート証明確<br>調査の前もいいの<br>発行先: mail.win<br>発行者: mail.win<br>名効期間 2015/06/07                                                                                                    | aute+1074年前書を<br>5. 信頼プロバイダーが信頼していないルートE<br>「経明書の表示(V)<br>はい(Y) しいス(N)<br>証明書<br>1ていません。信頼を有効にするにはこの通<br>Bのストアにインストールしてださい。<br>.jp                                                    | ぼ明書の表示」をクリック     ば     び     び |
| 接続しています。<br>使用しています。<br>証明書チェーンは処理されましたが<br>このサーバーの使用を続けますか?           第書で取得ドメイン名を確認           全般<br>評価<br>証明書の情報<br>この CA ルート証明書は低積さず<br>明書を低頼されたルート証明確加<br>発行先: mail.win<br>発行者: mail.win<br>有効期間 2015/06/07                                                                                                    | autorstates (1997年1997年1997年1997年1997年1997年1997年1997                                                                                                    | ぼ明書の表示」をクリック     ばの書の表示」をクリック       な         、         、         、                                                                                                    |
| 接続しています。<br>使用しています。<br>証明書チェーンは処理されましたが<br>このサーバーの使用を読けますか?           第書で取得ドメイン名を確認           全般<br>評価<br>証明書の情報<br>この CA ルート証明書は低額され<br>第書を低額されたルート証明確加<br>発行先: mail.win<br>発行者: mail.win<br>有効期間 2015/06/07                                                                                                    | autre+1074年時間を<br>5. 信頼プロバイダーが信頼していないルートE<br>「経明書の表示(V)<br>はい(Y) しいス(N)<br>証明書<br>1ていません。信頼を有効にするにはこの通<br>Bのストアにインストールしてください。<br>〕<br>jp                                              | ぼ明書の表示」をクリック     ばの書で独執終了しました           、                                                                                                    |
|                                                                                                    | まないで+エリティ組み調査                                                                                                    | ぼ明書の表示」をクリック     ばの書で独執終了しました     マーバー、送信サーバーで指定したサーバー名が表示されている事を     確認     () mail.win.jp     mail.取得ドメイン名     「証明書のインストール」をクリック                                                                                                    |
|                                                                                                    | aute+10574世時間を<br>5. 信頼プロバイダーが信頼していないルート系<br>経時書の表示(V)<br>はしV(Y) しい次(N)<br>正明書<br>1ていません。信頼を有効にするにはこの経<br>8のストアにインストールしてください。<br>↓<br>から 2035/06/02<br>インストール(I) 年日者のステートズ            | ぼ明書の表示」をクリック     ばの書で強軟終了しました           、                                                                                                    |
|                                                                                                    | aute+10574世時間を<br>5. 信頼プロバイダーが信頼していないルート語<br>超時書の表示(V)<br>はしV(Y) しい次(N)<br>正明書<br>1ていません。信頼を有効にするにはこの通<br>約のストアにインストールしてください。<br>。<br>・<br>かち 2035/06/02<br>インストール(I)  ・<br>たけ者のステートズ | ぼ明書の表示」をクリック     ば     「証明書の表示」をクリック       マーバー、送信サーバーで指定したサーバー名が表示されている事を     値     ペ     の     の     の     に     の     市     は     の     は     「     証明書のインストール」をクリック       Y+(5)     「     証明書のインストール」をクリック                                                                                                    |

## 12. 証明書のインポートウィザードで証明書をインストールする

| 正明書のインボート ウィザードの                                       | 開始                                            |                               |      |        |
|--------------------------------------------------------|-----------------------------------------------|-------------------------------|------|--------|
| のウィザードでは、証明書、証明書信頼リス<br>「。                             | ト、および/証明書失効リストをディスクから                         | 証明書ストアにコピーしま                  |      |        |
| 正明機関によって発行された証明書は、ユー<br>したネットワーク接続を提供するための情報を<br>創成です。 | ザー ID を確認し、データを保護したり、1<br>含んでいます。証明書ストアは、証明書/ | またはセキュリティで保護さ<br>が保管されるシステム上の |      |        |
| 保存場所                                                   |                                               |                               |      |        |
| <ul> <li>現在のユーザー(C)</li> </ul>                         |                                               |                               |      |        |
| ○ ローカル コンピューター(L)                                      |                                               |                               |      |        |
| 売行するには、[次へ]をクリックしてください。                                |                                               |                               |      |        |
|                                                        |                                               |                               |      |        |
|                                                        |                                               |                               |      |        |
|                                                        |                                               |                               | 「次へ」 | 」をクリック |
|                                                        |                                               | 次へ(N) キャンセル                   |      |        |
|                                                        |                                               |                               |      |        |

| 証明書ストア                                                    |                 |                    |
|-----------------------------------------------------------|-----------------|--------------------|
| 証明書ストアは、証明書が保管されるシステム上の領域です。                              |                 |                    |
| Windows に証明書ストアを自動的に選択させるか、証明書の                           | 場所を指定することができます。 | ①「証明書をすべて:::」をクリック |
| ○ 証明書の種類に基づいて、自動的に証明書ストアを選び                               | 尺する(U)          |                    |
| <ul> <li>証明書をすべて次のストアに配置する(P)</li> <li>に明書フトア。</li> </ul> |                 | ② 「参照」をクリック        |
| all 中引着ストナ:                                               | 参照(R)           |                    |
|                                                           |                 |                    |
| 5                                                         |                 |                    |
|                                                           |                 |                    |
|                                                           |                 |                    |
| 証明書ストアの詳細を表示します                                           |                 |                    |
|                                                           |                 |                    |
|                                                           | 1               |                    |

14. 証明書ストアの選択で「信頼されたルート証明機関」を選択

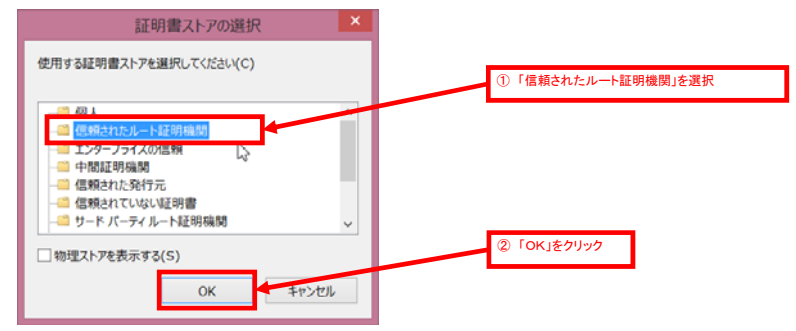

## 15. 証明書のインポートウィザードに戻るので「次へ」

5

ОК

|                                                                                                    | ×          |
|----------------------------------------------------------------------------------------------------|------------|
| ● な証明蓋のインホートワイワート                                                                                                    |            |
| 証明書ストア<br>証明書ストアは、証明書が保留されるシステム上の領域です。                                                                                              |            |
| Windows に証明書ストアを自動的に選択させるか、証明書の場所を指定することができます。                                                                                      |            |
| ○ 延明書の種類に基づいて、自動的に延明書ストアを選択する(U)                                                                                                    |            |
| <ul> <li>         ・         ・         ・</li></ul>                                                                                   | ① 内容を確認    |
| 電気はたいとしては明確問 参照(R)                                                                                                    |            |
|                                                                                                    |            |
| I                                                                                                    |            |
| 証明 <u>謝ストアの</u> 詳細を表示します                                                                                                    |            |
|                                                                                                    | ②「次へ」をクリック |
| 次へ(N)   年Pオ                                                                                                    | EIL        |
| 正明書のインポートウィザードの完了                                                                                                    | x          |
| ● 参証明書のインポート ウィザード                                                                                                    |            |
| 「「明中のノンギートゥノギードのウフ                                                                                                    |            |
| ■『明昌のインボード ウィリードの元」                                                                                                    |            |
| [完了] をクリックすると、証明書がインボートされます。                                                                                                    |            |
| 次の設定が指定されました:<br>ユーザーが追訳した足切着ストプ 信頼されたルート証明機関                                                                                       |            |
| 内容 証明書                                                                                                    |            |
|                                                                                                    |            |
|                                                                                                    |            |
|                                                                                                    |            |
| L7                                                                                                    |            |
|                                                                                                    | 「完了」をクリック  |
| 第7(F) 年7次                                                                                                    |            |
| セキュリティ警告でインストール確認 セキュリティ警告 メ                                                                                                    |            |
| ▲ 発行者が次であると主張する証明機関(CA)から証明書をインストールしようとして                                                                                           |            |
| ្រាំ បត្ថថ្ម:<br>mail.win.jp                                                                                                    |            |
| 証明書が事態に。"mail.win.jp 『からのものであるかどうかを検証できませ<br>ん。"mail.win.jp 『に連招して発行者を補認する必要があります。次の                                                |            |
| 番号はこの過程で役立ちます:<br>拇印 (sha1): 3ED0D0AF D5F03E3D 6D1FFEB4 8CB69633                                                                    |            |
| 2C87006A<br>書店:<br>1915 - 1570年のクストリオスト 20.00 (11-1775)(11-10770年)(10-10)                                                           |            |
| このルートは97番をインストールすると、この CA によって発行された証明書は目前的<br>に億期されます。後述記れていない特別付為の証明書をインストールすることは、セキ<br>コリティ上、危険です。[はい] をグリックすると、この危険を認識したことになります。 |            |
| この証明書をインストールしますか?                                                                                                    | 「はい」をクリック  |
| (±\.(Y)                                                                                                    |            |
| 完了                                                                                                    |            |
| 証明書のインボート ウイザード                                                                                                    |            |
| 1 正レインボートされました。                                                                                                    |            |

「OK」をクリック

| パンストール完了                                                       |                                             |                         |                                       |
|----------------------------------------------------------------|---------------------------------------------|-------------------------|---------------------------------------|
|                                                                | 証明書                                         |                         |                                       |
| 細証明のバス                                                         |                                             |                         |                                       |
|                                                                |                                             |                         |                                       |
| ◎ ■ 証明書の情報                                                     |                                             | _                       |                                       |
| この CA ルート証明書は信頼され                                              | れていません。信頼を有効にするにはこの証<br>即のストアにインストールしてください。 |                         |                                       |
| HERETHING TO CAP THE HERE                                      |                                             |                         |                                       |
|                                                                |                                             |                         |                                       |
|                                                                |                                             |                         |                                       |
|                                                                |                                             |                         |                                       |
| 発行先: mail.wi                                                   | n.jp                                        |                         |                                       |
| क्र{行者: mailwi                                                 | in in                                       |                         |                                       |
| All the second second                                          | վեր                                         |                         |                                       |
| 有効期間 2015/06/03                                                | 7 から 2035/06/02                             |                         |                                       |
|                                                                |                                             |                         |                                       |
| 1700.00                                                        |                                             | (0)                     |                                       |
| 11日本の詳細についてまでにます                                               | 第行者のステートメン                                  | (5)                     |                                       |
| 国軍の時間について表示します。                                                | k.                                          |                         | 「OK」をクリック                             |
|                                                                | 2                                           | ок                      |                                       |
|                                                                |                                             |                         |                                       |
| ティ警告で継続                                                        |                                             |                         |                                       |
| 1                                                              | シターネット セキュリティ警告                             | ×                       |                                       |
| 接続しているサーバーは、確認で<br>使用しています。                                    | きないセキュリティ証明書を                               |                         |                                       |
| 証明書チェーンは処理されました                                                | が、信頼プロバイダーが信頼していないルート証:                     | 月書で強制終了しました。            |                                       |
|                                                                | 1700#0#=00                                  |                         | 「はい」をクリック                             |
|                                                                | 和1月1日以上以小(>)                                |                         |                                       |
| このサーバーの使用を続けますが                                                | 7                                           | L3                      |                                       |
|                                                                | はい(Y) いいえ(N)                                |                         |                                       |
| the 1 Management for 1 and                                     |                                             |                         |                                       |
| ノント追加で次をクリック                                                   |                                             |                         |                                       |
|                                                                | アカウントの                                      | 追加                      | ×                                     |
| OP と IMAP のアカウント設定<br>お使いのアカウントのメール サーバー                       | -の設定を入力してください。                              |                         | 茶                                     |
|                                                                |                                             |                         | - D                                   |
| ーザー情報                                                          |                                             | アカウント設定のテスト             | 17344-57010-t-27-L-+-++L-L            |
| ロット(7):<br>電子メール アドレス(E):                                      | ウイン太郎                                       | オリノアモナストして、人力内容が止しいかます。 | こうい 名加加 なう つこく 名の 取物 ひ                |
| ナーバー情報                                                         | taro@win.ip                                 | Webby L Role and L (m)  |                                       |
| アカウントの種類(A):                                                   | IMAP                                        | アガラント設定のテスト(工)          |                                       |
| 信メール サーバー(I):                                                  | mail.win.jp                                 |                         | を自動的にテストする                            |
| 送信メール サーバー (SMTP)(O):                                          | mail.win.jp                                 |                         |                                       |
| ペール サーバーへのログオン情報                                               |                                             |                         |                                       |
| アカウント名(U):                                                     | taro                                        | オフラインにしておくメール・ すべて      |                                       |
| (X)-F(P):                                                      | *************************************       | 100 10 10 10 10 2 1 S   | · · · · · · · · · · · · · · · · · · · |
| ■//29-                                                         | - 120x179 8(K)                              |                         |                                       |
| <ul> <li>メール サーバーがセキュリティで保護<br/>いる場合には、チェック ポックスをオ;</li> </ul> | 貼れたパスワード認証 (SPA) に対応して<br>ンにしてください(Q)       | Ν                       | 125000-77(M)                          |
|                                                                |                                             | 63                      | e+emettte(M)                          |
|                                                                |                                             |                         |                                       |
|                                                                |                                             | < 戻る(B) 次へ              | (N) > キャンセル                           |
|                                                                |                                             |                         |                                       |
| ントのテスト                                                         |                                             |                         |                                       |
|                                                                | テスト アカウント設定                                 |                         | 「閉じる」をク                               |
| てのテストが完了しました。[閉じる]                                             | をクリックして続行してください。                            | 中止(5)                   |                                       |

| すべてのテストが完了しました。[閉じる]をクリックして続行してください。                                       |          | 中止(S)  |                                         |
|----------------------------------------------------------------------------|----------|--------|-----------------------------------------|
|                                                                            |          | 閉じる(C) |                                         |
| 920 15-                                                                    |          |        | ここでエラーとなる場合は、今までの設定内容を確認して修正<br>してください。 |
| タスク                                                                        | 状況       |        |                                         |
| <ul> <li>✓受信メール サーバー (IMAP) へのログオン</li> <li>✓ テスト電子メール メッセージの送信</li> </ul> | 完了<br>完了 |        |                                         |
|                                                                            |          |        |                                         |

|                  | アカワントの変更       |            | × |           |
|------------------|----------------|------------|---|-----------|
| すべて完了しました        |                |            |   |           |
| アカウントのセットアップに必要な | 情報がすべて入力されました。 |            |   |           |
|                  | N              |            |   |           |
|                  | w              |            |   |           |
|                  |                |            |   |           |
|                  |                |            |   | 「完了」をクリック |
|                  |                | < 戻る(8) 奈了 |   | <u> </u>  |

23. 完了